# Microsoft Dynamics 365 Business Central

# E BUSINESS

DIT DOCUMENT IS OPGESTELD DOOR ABC E BUSINESS B.V., MICROSOFT DYNAMICS PREFERRED PARTNER.

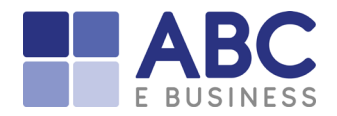

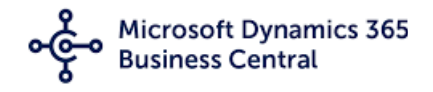

# Belangrijke aanpassing voor gebruikers van Business Central Online, die gebruik maken van webservices en/of API's

Met ingang van de volgende wave (wave 1 2022 – Business Central 20) is het voor applicaties, buiten Business Central, die zelfstandig verbinding maken met Business Central via een webservice en/of API verplicht om met Oauth2 aan te loggen. Het betreft, bijvoorbeeld, mobile devices zoals scanners of PowerBI rapportages.

Dit betekent dat de authenticatie in Business Central en in de externe applicatie hiervoor ingesteld moet worden. In dit document leest u hoe u dit kunt doen. De betreffende wave zal door Microsoft uitgerold worden omstreeks April maar de Oauth2 authenticatie kan nu al ingesteld worden. Dit dient u tevens af te stemmen met de leverancier van de applicatie (voor PowerBI heeft Microsoft dit al geregeld)

# Setting up Azure Active Directory authentication

Wanneer gebruik wordt gemaakt van Webservices en/of API's, wordt tot dit moment vaak gebruik gemaakt van het ingeven van een gebruiker en een webkey, om Business Central te benaderen vanuit een andere applicatie en vice versa.

Dit kan vanaf Business Central 20 (vanaf ongeveer april 2022) niet meer.

In deze beschrijving wordt uitgelegd hoe een OAuth2 ingesteld kan worden, zodat deze door de derde partijen gebruikt kunnen worden.

## Inhoud

| Belangrijke aanpassing voor gebruikers van Business Central Online, die gebruik maken van             |     |
|----------------------------------------------------------------------------------------------------|-----|
| webservices en/of API's                                                                               | . 1 |
| Setting up Azure Active Directory authentication                                                      | . 2 |
| Voorbereidingen                                                                                       | . 3 |
| Aanmaken Microsoft Azure App Registratie                                                              | . 3 |
| Configureer de Applicatie Registratie                                                                 | . 4 |
| Leverancier externe applicatie informeren                                                             | . 5 |
| Ophalen ID's                                                                                          | . 5 |
| Wat verandert er voor Business Central                                                                | . 6 |
| Wat veranderd er voor andere Microsoft applicaties                                                    | . 6 |
| Wat verandert er voor systemen van derde partijen welke een verbinding hebben met Business<br>Central | . 7 |
|                                                                                                    |     |

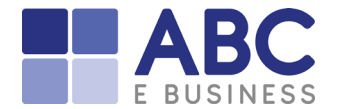

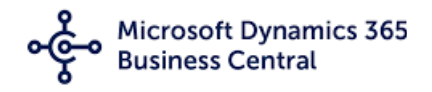

# Voorbereidingen

- Deze beschrijving is enkel van toepassing voor Business Central **Online.** Het is dan ook niet te gebruiken voor Business Central On Prem.
- Voor aanvang van het doornemen van deze stappen is een <u>beheer account met Global</u> <u>Admin rechten</u> nodig, welke gekoppeld is aan de omgeving van Business Central.

# Aanmaken Microsoft Azure App Registratie

Om toegang te krijgen tot Business Central met behulp van Azure Active Directory-verificatie, moet u de client toegang tot deze service verlenen.

1. Log in de portal van Azure. https://portal.azure.com

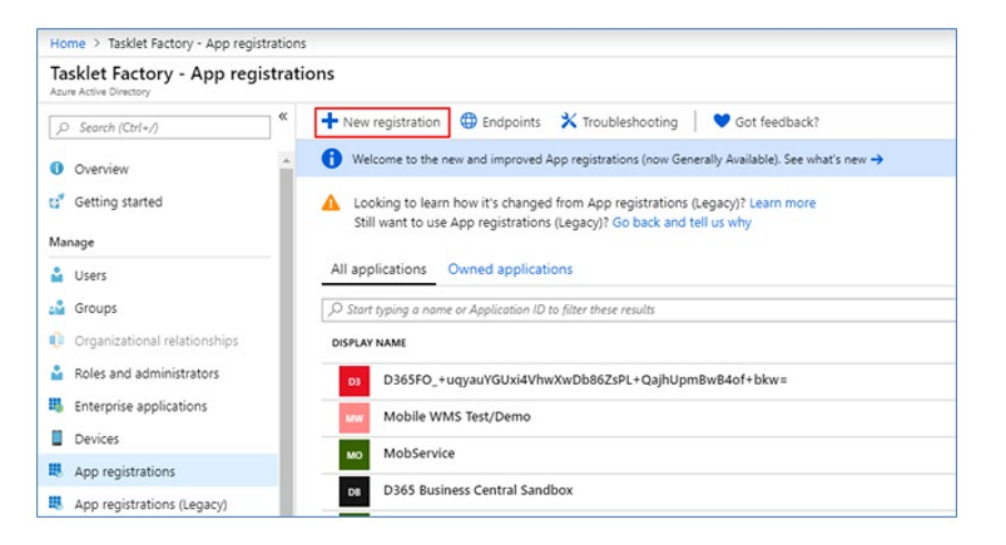

3. Selecteer "New registration" en voer een naam in onder "The user facing display name for this application (this can be changed later)"

| * Name<br>The user-facing display name for this application (this can be changed later). | Register an application                                                        |   |
|------------------------------------------------------------------------------------------|--------------------------------------------------------------------------------|---|
| The user-facing display name for this application (this can be changed later).           | * Name                                                                         |   |
|                                                                                          | The user-facing display name for this application (this can be changed later). |   |
|                                                                                          |                                                                                | ~ |

4. Ga naar **Redirect URL** (deze stap is **niet** verplicht)

Selecteer "Public client/native (mobile & desktop)"

Geef de volgende URL in: https://businesscentral.dynamics.com/

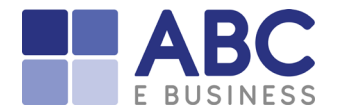

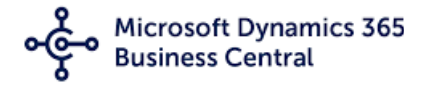

### Redirect URI (optional)

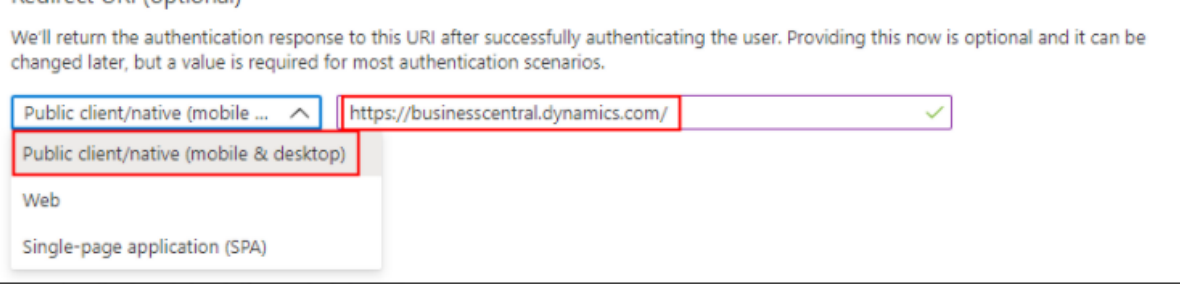

### Selecter "Register"

# **Configureer de Applicatie Registratie**

1. Navigeer naar "API permissions"

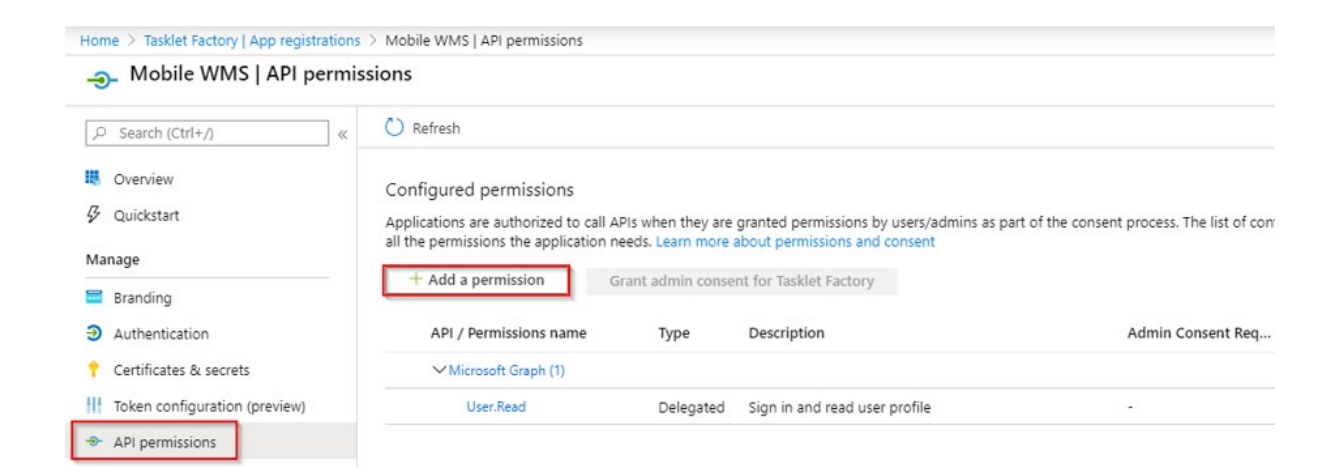

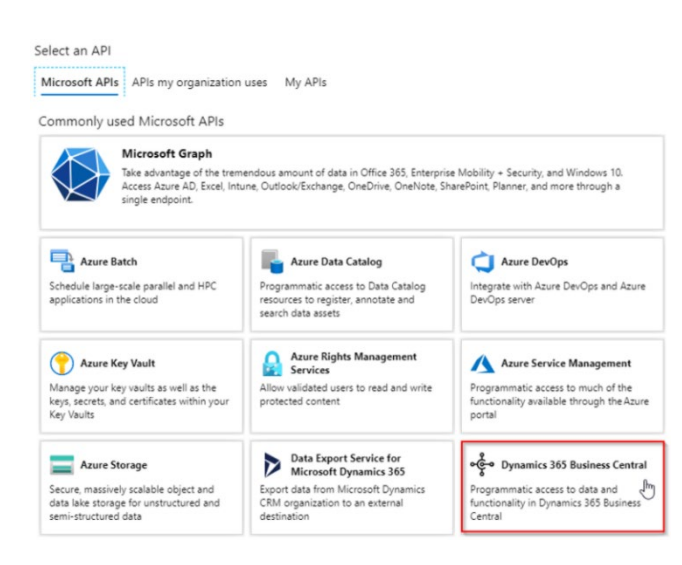

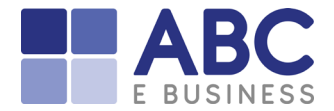

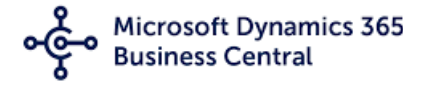

| Request API perr | missions |
|------------------|----------|
|------------------|----------|

### All APIs

| g D | ynamics | 365 | Business | Central |
|-----|---------|-----|----------|---------|
|-----|---------|-----|----------|---------|

\*\*\* https://dynamics.microsoft.com/business-central/overview/ Docs

What type of permissions does your application require?

| - 1 |                                                                                          |                                                                                                    |  |
|-----|------------------------------------------------------------------------------------------|----------------------------------------------------------------------------------------------------|--|
|     | Delegated permissions<br>Your application needs to access the API as the signed-in user. | Application permissions<br>Your application runs as a background service or daemon without<br>signed-in user. |  |
|     |                                                                                          |                                                                                                    |  |
|     | Ŭ                                                                                        |                                                                                                    |  |

| Request API permissions                                                                                                    | X                                                                                                    |  |  |  |
|----------------------------------------------------------------------------------------------------|----------------------------------------------------------------------------------------------------|--|--|--|
| C All APIs   Opnamics 365 Business Central   https://dynamics.microsoft.com/business-central/overview/   What type of permissions does your application require? | Docs 📑                                                                                                    |  |  |  |
| Delegated permissions<br>Your application needs to access the API as the signed-in user.                                                                         | Application permissions<br>Your application runs as a background service or daemon without a<br>signed-in user. |  |  |  |
| Select permissions expand all                                                                                                    |                                                                                                    |  |  |  |
| Type to search                                                                                                    |                                                                                                    |  |  |  |
| Permission Admin Consent Required                                                                                                    |                                                                                                    |  |  |  |
| ☑ user_impersonation<br>Access as the signed-in user ⊙                                                                                                    |                                                                                                    |  |  |  |
| > Financials                                                                                                    |                                                                                                    |  |  |  |

# Leverancier externe applicatie informeren

Dit hoofdstuk beschrijft wat verzameld moet worden om een derde applicatie te laten communiceren met de webservices / API's van Business Central aan de hand van Oauth2.

Uw leverancier van de derde applicatie heeft de volgende gegevens nodig

- 1. Tenantid
- 2. ClientId

### Let op:

Wanneer de Tenantld niet een gedeelte is van de SOAP URL, dan betekend dit, dat de App Registratie in de verkeerde Azure Active Directory is gemaakt

### Ophalen ID's

- 1. Navigeer naar "Azure active directory"
- 2. Selecteer "Manage"
- 3. Selecteer "App registration"
- 4. Selecteer de nieuwe App registratie

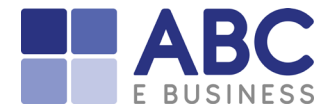

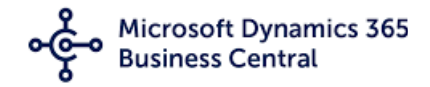

### 5. Kopieer en bewaar de waardes welke hieronder in het rood zijn gemarkeerd

### Get theClient ID

| PREVIEW      |                           |
|--------------|---------------------------|
| «            | 💼 Delete 🜐 Endpoints      |
| Overview     | Display pame              |
| 📣 Quickstart | Application (client) ID : |
| Manage       | Directory (tenant) ID :   |

### **Get the Tenant ID**

| PREVIEW      |                           |
|--------------|---------------------------|
| «            | 🗴 Delete 🛛 🜐 Endpoints    |
| Overview     | Display name              |
| 📣 Quickstart | Application (client) ID : |
| Manage       | Directory (tenant) ID :   |

Bijvoorbeeld:

Application ID: 433q2073-f2d4-4b36-8384-162q007e7115 Object ID: 2de1602b-15dc-4e4a-b270-17668d63088e Directory ID: ee08ad1d-01f6-41db-1c65-a62q4q1b8ede Secret ID: 2a7a0f01-qb51-4fe6-a4ad-22a3b3385111 Secret Value: ki07Q~1mG~7LHDqlgIB1TyqwBVtFR0XIz3SKs

# Wat verandert er voor Business Central

Voor Business Central verandert er verder niets. Met externe applicaties en mobile devices moet u voortaan met username en wachtwoord inloggen.

# Wat verandert er voor andere Microsoft applicaties

Veelal wordt er gebruik gemaakt van de applicatie Power-BI om rapportages te maken met realtime data uit Business Central. Microsoft heeft er zelf voor gezorgd dat deze informatie nog steeds opgevraagd kan worden. Wanneer u de data van Business Central in Power-BI wilt gebruiken, dan logt u in met het organisatie account.

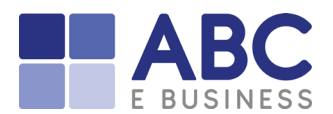

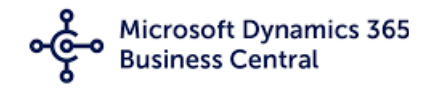

|                    | OData-feed                                                                    | $\times$ |
|--------------------|-------------------------------------------------------------------------------|----------|
| Anoniem            | Https://api.businesscentral.dynamics.com/v2.0/1981f                           |          |
| Windows            | U bent niet aangemeld.                                                        |          |
| Basis              | Aanmelden<br>Selecteer welk niveau op deze instellingen moet worden toegepast |          |
| Web-API            | https://api.businesscentral.dynamics.com/                                     |          |
| Organisatieaccount |                                                                               |          |
|                    | Terug Verbinden Annuleren                                                     | ]        |
|                    |                                                                               |          |

# Wat verandert er voor systemen van derde partijen welke een verbinding hebben met Business Central.

Wanneer u een systeem heeft welke, door middel van API's, dan wel webservices een verbinding heeft met Business Central, dan moeten zij gebruik maken van de OAuth2 methode. Het is nu al mogelijk om deze verbinding voor de april (2022 wave 1) update van Business Central op te zetten en te gebruiken. Wanneer uw Business Central omgeving is geupdate met de genoemde update, dan is men verplicht om deze methode te gebruiken.

Wij adviseren om per applicatie welke, door middel van API's, dan wel webservices een verbinding maakt met Business Central, een aparte App Registratie uit te voeren, zodat per App Registratie een aparte set van ID's gemaakt wordt welke aan de verschillende leveranciers verstrekt kunnen worden.

De ID's (token) zijn vooralsnog slechts 2 jaar geldig. Tot op dit moment weten we niet of dit zo zal blijven.

Microsoft heeft de volgende informatie beschikbaar voor deze derde partijen om OAuth2 bij hun in te richten:

Microsoft identity platform and OAuth 2.0 authorization code flow - Microsoft identity platform | Microsoft Docs

Voor vragen of eventuele ondersteuning kunt u ook altijd contact opnemen met ABC E BUSINESS: <u>Support (www.abcebusiness.nl)</u> (zie tevens onze SLA)